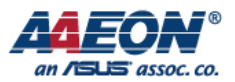

# How to Download Image for PICO-IMX6

2017/06/08

Focus • Agility • Competitiveness

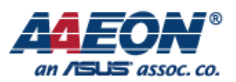

# **Configure Board**

Please follow below step to configure your PICO-IMX6.

#### Step 1.

Set PICO-IMX6 to serial downloader mode.

# 2.4.1 Boot Mode Selection (JP30)

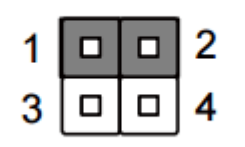

Internal Boot (Default)

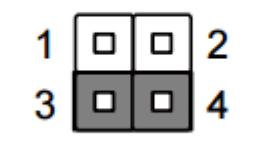

# Serial Downloader

#### Step 2.

Put the SD card to SD slot (eMMC can ignore) and plug the Micro USB to CN9.

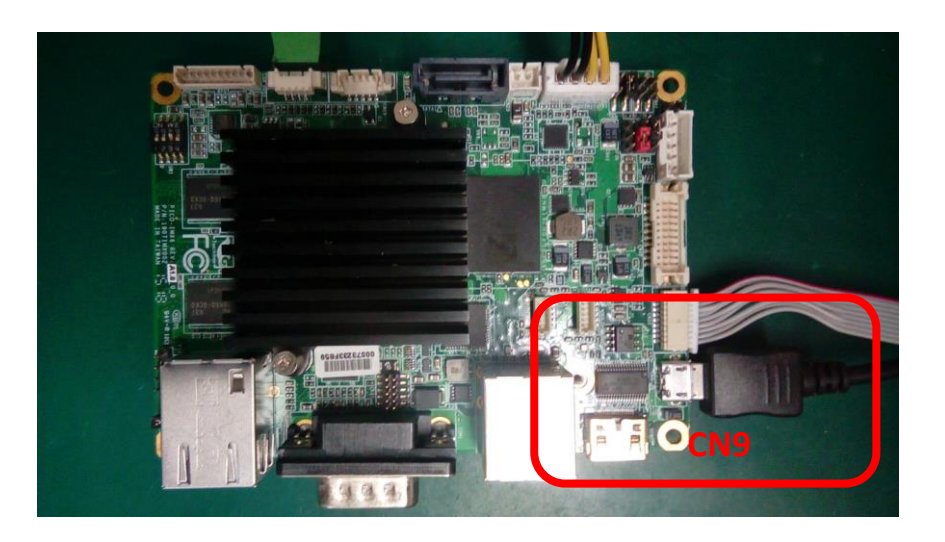

#### Step 3.

Turn on the PICO-IMX6.

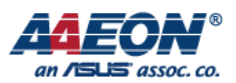

# Mfgtool

Please follow below step to download the image.

#### Step 1.

Open the Mfgtool directory.

|                          | 📙 🗸   mfgtool_pico-imx6dl           |                                           |                     |                   |          |     | - 0                    | ×   |
|--------------------------|-------------------------------------|-------------------------------------------|---------------------|-------------------|----------|-----|------------------------|-----|
| 檔案                       | 常用 共用 檢視                            |                                           |                     |                   |          |     |                        | ~ ? |
| $\leftarrow \rightarrow$ | ✓ ↑ → #_PICO-IMX6DL                 | _Yocto > Release > Yocto_4.1.15_PICO_IMX6 | _V1.0.0.0 > image > | mfgtool_pico-imx6 | dl       | ڻ ~ | 搜尋 mfgtool_pico-imx6dl | Q   |
|                          | ^                                   | 名稱 ^                                      | 修改日期                | 類型                | 大小       |     |                        |     |
| ☆ 快                      | 速存取                                 | Document                                  | 2017/6/8 下午 05      | 檔案答料本             |          |     |                        |     |
| <u></u>                  | 桌面 🖈                                | Drivers                                   | 2017/6/8 下午 05      | 福家咨判本             |          |     |                        |     |
|                          | 下載 📌                                | Profiles                                  | 2017/6/8 下午 05      | 檔案資料太             |          |     |                        |     |
| <b>a</b>                 | 文件 📌                                | Utils                                     | 2017/6/8 下午 05      | 檔案資料夾             |          |     |                        |     |
|                          | 圖片 💉                                |                                           | 2015/2/13 上午 0      | GITIGNORE 檔案      | 1 KB     |     |                        |     |
|                          |                                     | 📓 cfg.ini                                 | 2016/1/31 下午 1      | 組態設定              | 1 KB     |     |                        |     |
| h On                     | neDrive - 研揚科技股份有限公司                | MfgTool.log                               | 2017/6/8 下午 05      | 文字文件              | 9 KB     |     |                        |     |
| 💻 本                      | 機                                   | MfgTool2.exe                              | 2015/2/13 上午 0      | 應用程式              | 1,703 KB |     |                        |     |
| <b>↓</b> •               | 下載                                  | 🏽 mfgtool2-yocto-mx6-sabresd-sd.vbs       | 2016/3/14 上午 0      | VBScript 指令檔      | 1 KB     |     |                        |     |
| <b>A</b>                 | 文件                                  | 🚳 MfgToolLib.dll                          | 2015/2/13 上午 0      | 應用程式擴充            | 588 KB   |     |                        |     |
| h                        | 音雄                                  | 📓 UICfg.ini                               | 2015/2/13 上午 0      | 組態設定              | 1 KB     |     |                        |     |
|                          | 5 m                                 |                                           |                     |                   |          |     |                        |     |
|                          | 되는                                  |                                           |                     |                   |          |     |                        |     |
|                          |                                     |                                           |                     |                   |          |     |                        |     |
|                          | 大機磁環(C・)                            |                                           |                     |                   |          |     |                        |     |
| -                        | * (後述編 (C.)                         |                                           |                     |                   |          |     |                        |     |
|                          | 平波道編 (D.)                           |                                           |                     |                   |          |     |                        |     |
|                          | 大機磁環 (F-)                           |                                           |                     |                   |          |     |                        |     |
|                          | d-sw () nas1) (I:)                  |                                           |                     |                   |          |     |                        |     |
|                          | anen (\(nas1) (K:)                  |                                           |                     |                   |          |     |                        |     |
|                          | office\$ (\\nserver) (O:)           |                                           |                     |                   |          |     |                        |     |
| _                        | remp\$ (\\data1) (P)                |                                           |                     |                   |          |     |                        |     |
|                          | orto 14115 (\1721612145             |                                           |                     |                   |          |     |                        |     |
| <b></b>                  | vocto_L4.1.15 (\\172.10.13.14.      |                                           |                     |                   |          |     |                        |     |
| <b>3</b>                 | wi_android4.4_1204 (\\172.10.       |                                           |                     |                   |          |     |                        |     |
| <b>=</b> 4               | android50_arm_1204 (\\172.1t        |                                           |                     |                   |          |     |                        |     |
| ■ /<br>11 個項             | android60 x86 1404 (\\172 16 *<br>目 |                                           |                     |                   |          |     |                        |     |

#### Step 2.

SD: Execute the "mfgtool2-yocto-mx6-sabresd-sd.vbs".

eMMC: Execute the "mfgtool2- yocto-mx6-sabresd -emmc.vbs".

| nfgTool_MultiPanel (Library: 2.3.3) | — [                    |      |
|-------------------------------------|------------------------|------|
| Hub 1Port 1                         | Status Information     |      |
| Drive(s):                           | Successful Operations: | 0    |
|                                     | Failed Operations:     | 0    |
| 付合 HID 標準的敵間正義转直                    | Failure Rate:          | 0 %  |
|                                     | Start                  | Exit |
|                                     |                        |      |

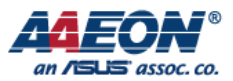

## Step 3.

Click "Start" button to download the image.

| 🚮 MfgTool_MultiPanel (Library: 2.3.3) | _                     |      | Х   |
|---------------------------------------|-----------------------|------|-----|
| Hub 1Port 1                           | Status Information    |      |     |
| Drive(s):                             | Successful Operations | :    | 0   |
|                                       | Failed Operations:    |      | 0   |
| Jumping to OS image.                  | Failure Rate:         |      | 0 % |
|                                       | Stop                  | Exit | t   |
|                                       |                       |      |     |

## Step 4.

When download successfully, please click "Stop" button and close the mfgtool.

| MfgTool_MultiPanel (Library: 2.3.3) | _                      | ×      |
|-------------------------------------|------------------------|--------|
| Hub 1Port 1                         | Status Information     |        |
| Drive(s): G:                        | Successful Operations: | 1      |
|                                     | Failed Operations:     | 0      |
| Done                                | Failure Rate:          | 0.00 % |
|                                     | Stop                   | Exit   |

# Step 5.

Turn off the board.

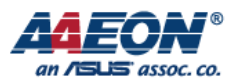

# **Boot System**

Step 1.

Set up PICO-IMX6 to internal boot mode.

# 2.4.1 Boot Mode Selection (JP30)

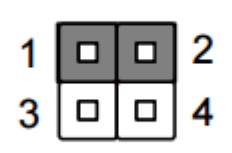

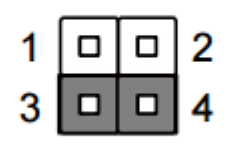

Internal Boot (Default)

Serial Downloader

Step 2.

Set boot device to Micro SD or eMMC.

# 2.6 Boot Configuration Selection Switch (SW1)

This switch allows users to manually customize boot configurations for their needs.

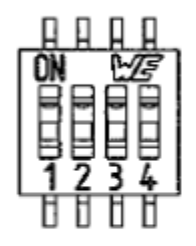

| Boot Device | Bit 1 | Bit 2 | Bit 3 | Bit 4 |         |
|-------------|-------|-------|-------|-------|---------|
| Micro SD    | OFF   | OFF   | ON    | OFF   | Default |
| eMMC        | ON    | ON    | ON    | ON    |         |

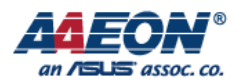

## Step 3.

Connect the debug port to your PC and open serial terminal (Putty or Tera Term).

# Step 4.

Turn on the PICO-IMX6 and boot.

|                                                                                                    | r      |       | ~ |
|----------------------------------------------------------------------------------------------------|--------|-------|---|
| File Filt Setur Control Window Help                                                                                                    |        |       |   |
| INIT: Entering runlevel: 5<br>Configuring network interfaces fec 2188000.ethernet eth0: Freescale FEC PHY driver [Generic PHY] (mii bus:phy addr=2188000.et | therne | t:00, | ^ |
| irq=-1)                                                                                                    |        |       |   |
| IPv6: ADDRCONF(NETDEV_UP): eth0: link is not ready                                                                                                    |        |       |   |
| done.                                                                                                    |        |       |   |
| Starting Xserver                                                                                                    |        |       |   |
| Starting system message bus: dbus.                                                                                                    |        |       |   |
| Starting Connection Manager                                                                                                    |        |       |   |
| random: nonblocking pool is initialized                                                                                                    |        |       |   |
| Starting Dropbear SSH server: dropbear.                                                                                                    |        |       |   |
| Starting rpcbind daemondone.                                                                                                    |        |       |   |
| starting statd: done                                                                                                    |        |       |   |
| Starting advanced power management daemon: No APM support in kernel<br>(failed.)                                                                            |        |       |   |
| Starting atd: OK                                                                                                    |        |       |   |
| exportfs: can't open /etc/exports for reading                                                                                                    |        |       |   |
| NFS daemon support not enabled in kernel                                                                                                    |        |       |   |
| Starting system log daemon0                                                                                                    |        |       |   |
| Starting kernel log daemon0                                                                                                    |        |       |   |
| * Starting Avahi mDNS/DNS-SD Daemon: avahi-daemon [ ok ]                                                                                                    |        |       |   |
| Starting Telephony daemon                                                                                                    |        |       |   |
| Starting Linux NFC daemon                                                                                                    |        |       |   |
| Starting crond: OK                                                                                                    |        |       |   |
| Starting autohdmi:                                                                                                    |        |       |   |
| Running local boot scripts (/etc/rc.local).                                                                                                    |        |       |   |
| Freescale i.MX Release Distro 4.1.15-2.0.0 imx6dlsabresd /dev/ttymxc0                                                                                       |        |       |   |
| imx6dlsabresd login: fec 2188000.ethernet eth0: Link is Up - 1Gbps/Full - flow control rx/tx<br>IPv6: ADDRCONF(NETDEV_CHANGE): eth0: link becomes ready     |        |       |   |
| Freescale i.MX Release Distro 4.1.15-2.0.0 imx6dlsabresd /dev/ttymxc0                                                                                       |        |       |   |
| imx6dlsabresd login: root<br>root@imx6dlsabresd:~#                                                                                                    |        |       | ~ |

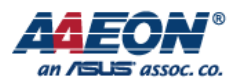

Note

# How to change display

Step 1.

Turn on the PICO-IMX6 and boot.

#### Step 2.

Press any key on U-Boot

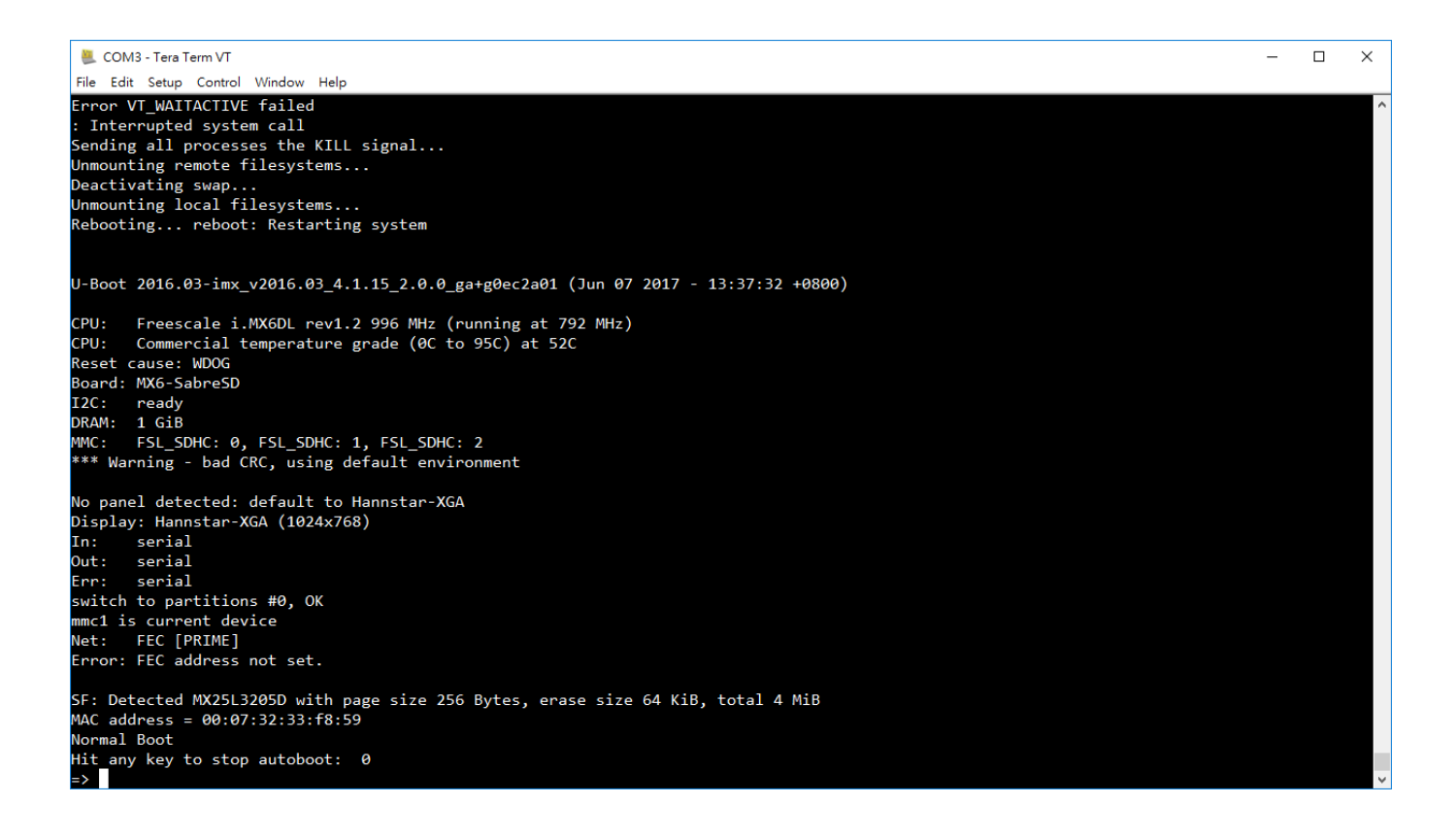

#### Step 3.

1. Boot up the system by HDMI (default):

```
=> setenv pri_dis video=mxcfb0:dev=hdmi,1920x1080M@60,if=RGB24
```

Boot up the system by LVDS:

```
=> setenv pri_dis video=mxcfb0:dev=ldb,if=RGB666
```

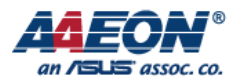

#### 2. Save environment

=> saveenv

3. Reboot

=> reset